NETHERLANDS

### Handleiding losse kaartverkoop Matthäus-Passion

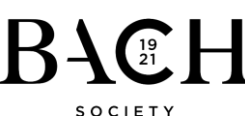

Stap 1

- Ga naar <u>www.bachvereniging.nl</u>
- Klik rechtsboven op 'Inloggen'
- Staat hier 'Mijn account'? Dan bent u al ingelogd en kunt u door naar Stap 2
- Log in met uw emailadres en wachtwoord
- U bent al vriend, dus u hoeft geen nieuw account aan te maken.
- Bent u uw wachtwoord vergeten? Klik dan op 'Wachtwoord vergeten' en vul uw emailadres in. U ontvangt een email waarmee u een nieuw wachtwoord kunt instellen

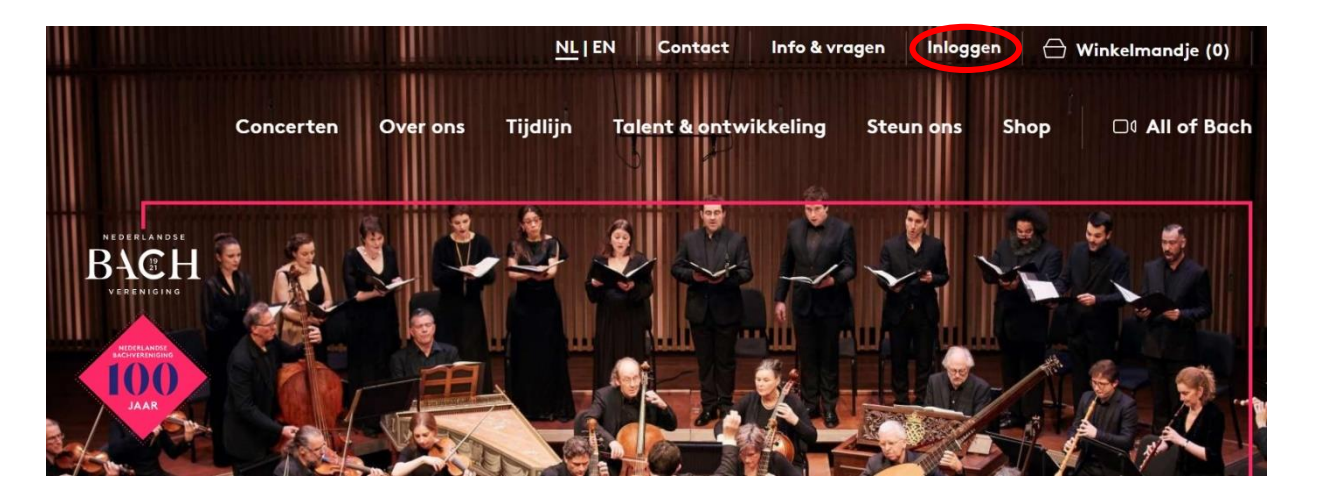

| Inloggen |                              | 요 Inloggen | ✓ Nederlands - € |
|----------|------------------------------|------------|------------------|
|          | NOG GEEN ACCOUNT?            |            |                  |
|          | Account maken                |            |                  |
|          | NLOCCEN MET BESTAAND ACCOUNT |            |                  |
|          | E-mailadres / Mobiel nummer  |            |                  |
|          | Wachtwoord                   |            |                  |
|          | Wachtwoord vergeten?         |            |                  |
|          |                              |            |                  |

## <u>Stap 2</u>

- Ververs om 10:00 uur wanneer de kaartverkoop start de pagina. (Belangrijk!)
- Klik linksboven op 'Concerten'
- Klik rechtsboven op 'Agenda'
- Scroll naar beneden in de concertagenda tot het gewenste concert en klik op 'Bestel'
- Ziet u geen 'Bestel' knop, dan bent u niet ingelogd of is de verkoop nog niet gestart
- Twijfelt u hier aan? Neem dan contact op met onze afdeling Communicatie en kaartverkoop via 030 – 251 3414 of info@bachvereniging.nl

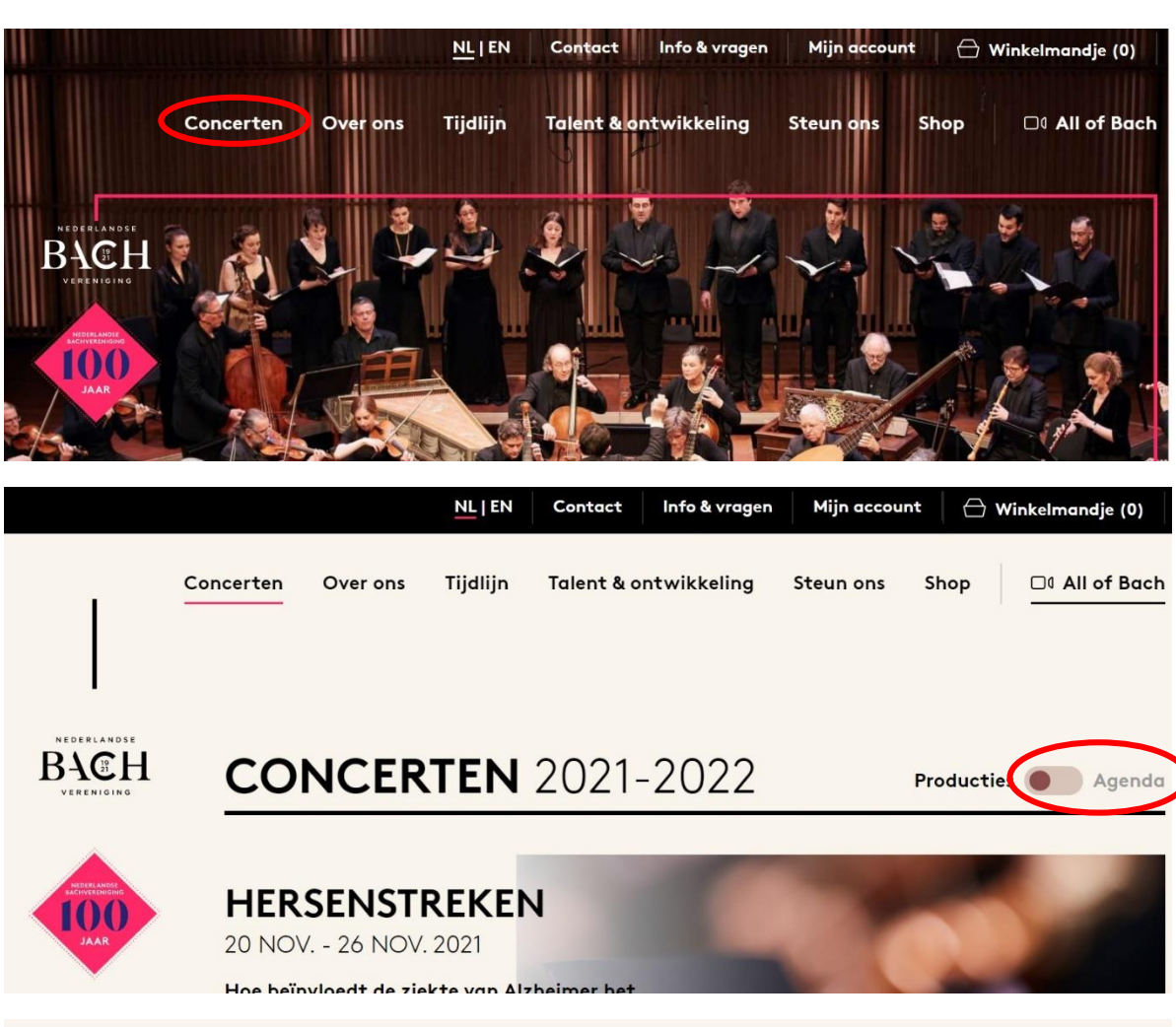

# MATTHÄUS-PASSION 2022 Naarden, Grote Kerk wo 13 apr. 2022 - 19:00 Start kaartverkoop voor patronen en<br/>mecenassen - 8 november 2021, 10.00 uur |<br/>Let op, log eerst in! MATTHÄUS-PASSION 2022 Naarden, Grote Kerk<br/>Start kaartverkoop voor patronen en

do 14 apr. 2022 - 19:00

Start kaartverkoop voor patronen en mecenassen - 8 november 2021, 10.00 uur | Let op, log eerst in! Beste

Bestel

## Stap 3

- U kunt hier verschillende prijstypes zien. Dit hangt samen met uw lidmaatschap en/of gekochte series
- · Selecteer het aantal kaarten dat u wilt bestellen
- Klik op 'Zoek tickets'
- · Het systeem selecteert plaatsen voor u
- Controleer deze plaatsen door op 'Bekijk/wijzig stoelen' te klikken.

Wij adviseren u om de plaatsen te controleren en eventueel te wijzigen. Het verkoopsysteem kiest automatisch plaatsen die wellicht niet naar uw wens zijn.

- Zoom in met de knoppen links onderin en selecteer eventueel nieuwe stoelen.
- Klik op 'Doorgaan' en vervolgens op 'Voeg toe aan winkelmandje'

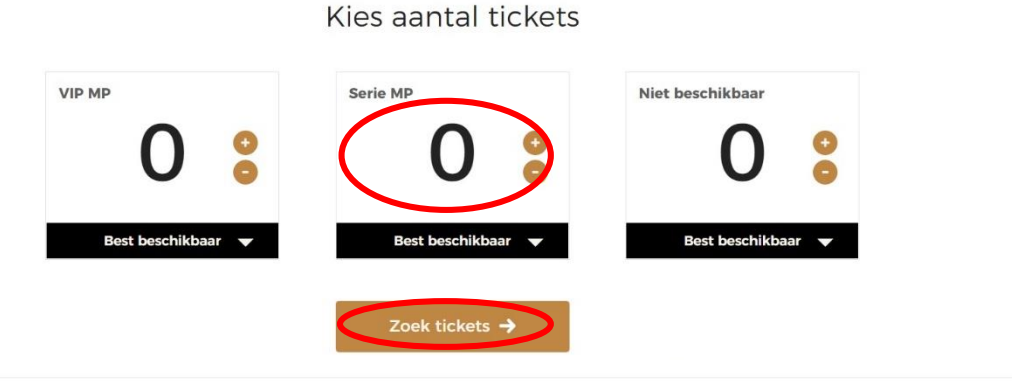

€ 13 50 - 98 00

| Matthäus-Passion 2022<br>4 Tickets • Grote Kerk • wo - 13 apr 2022 19:00 | Bekijk/wijzig stoelen | TOTAAL<br>€ 266,40 |
|--------------------------------------------------------------------------|-----------------------|--------------------|
| Vak BE · Rij: 2 Stoel: 2 · Serie MP (1e rang)                            |                       | € 66,60            |
| Vak BE • Rij: 2 Stoel: 4 • Serie MP (1e rang)                            |                       | € 66,60            |
| Vak BE • Rij: 2 Stoel: 6 • Serie MP (1e rang)                            |                       | € 66,60            |
| Vak BE • Rij: 2 Stoel: 8 • Serie MP (1e rang)                            |                       | € 66,60            |

```
      Terug
      Voeg toe an winkelmandje →

      Matthäus-Passion 2022 - wo - 13 apr 2022 19:00
      Mijn stoelen

      ?
      Mijn stoelen

      ?
      Mijn stoelen

      Wat 185 - 10:2 - tere hole of the tere hole of the tere hole of tere hole of te
```

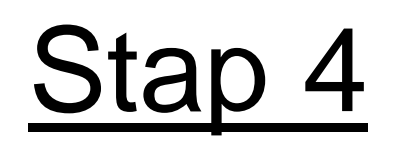

- Wilt u verder winkelen? Klik dan op 'Verder winkelen'
- Wilt u de bestelling afronden? Klik dan op 'Betalen'
- Selecteer de gewenste verzendwijze en klik op 'Doorgaan'
- Controleer hier uw gegevens en vink 'lk ga akkoord met de algemene voorwaarden' aan (klik op algemene voorwaarden om deze te bekijken)
- Klik op 'Doorgaan'
- Kies iDeal of Creditcard en rond de betaling af
- U krijgt binnen enkele minuten een bestelbevestiging per email.
- Heeft u voor e-tickets gekozen? Deze kunt u via de link in de email downloaden van onze website
- Heeft u voor verzenden per post gekozen? Dan ontvangt u de kaarten binnen enkele weken per post

#### Matthäus-Passion 2022 PRIJS 前 Bekijk/wijzig stoelen € 266,40 4 Tickets · Grote Kerk · 13-4-2022 19:00 Vak BE · Rij: 2 Stoel: 2 · Serie MP (1e rang) € 66,60 Vak BE · Rii: 2 Stoel: 4 · Serie MP (1e rang) € 66.60 Vak BE · Rii: 2 Stoel: 6 · Serie MP (1e rang € 66,60 € 66,60 Vak BE · Rij: 2 Stoel: 8 · Serie MP (1e rang) Verder winkelen Betalen → Verzendwijze € 0.00 € 4.00 E-ticket Verzenden per post E-ticket zelf printen Download je tickets als PDF of als mobiel Download je tickets als PDF en print ze zelf De tickets worden per post verstuurd ticket in iOS of Androic Betaalmethode -- .. Betalen U wordt in de volgende stap doorgestuurd naar de betaalomgeving om de bestelling af te rekenen. Secure payments powered by mollie VISA + more Ik ga akkoord met de algemen *oorwaarden*

Uw winkelmand